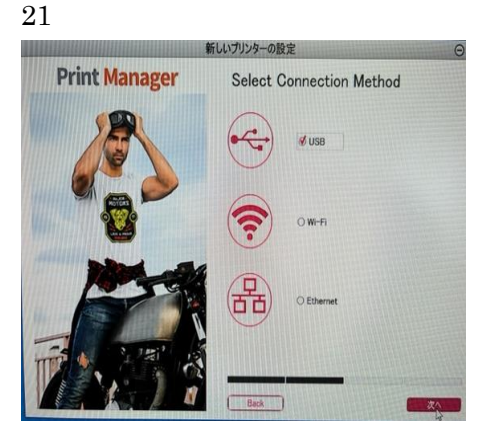

「USB」を選択チェックを入れてください。

2 2

「次へ」をクリックしてください。

 $2 \ 3$ 

Print Maneger Connect Printerの画面が表示されましたら、下記2を行ってください。 1 USB ケーブルを使用してプリンターをパソコンに接続してください。 2 プリンターの電源を ON にしてください。 「次へ」クリックしてください。

24 「終了」クリックしてください。

## 25

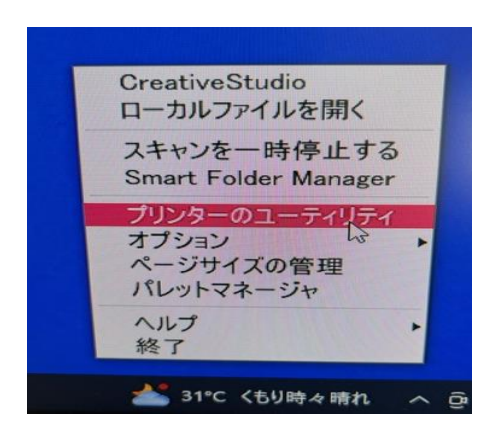

タスクバーの矢印をクリックしてください。

26

SWAGRASS PRINT MANAGER のアイコンをクリックしてください。

27

「プリンターのユーティリティ」をクリックしてください。

「System Printers」をクリックしてください。

 $2 \ 9$ 

プリンター一覧より (ご購入のプリンターを選択) SG 5 0 0 または SG 1 0 0 0 を右クリックし、「プロパティ」 をクリックしてください。

3 0

| 共有 ポート 注語                                                                        |                                                    | ories Advanced Options                                        |           |
|----------------------------------------------------------------------------------|----------------------------------------------------|---------------------------------------------------------------|-----------|
|                                                                                  |                                                    | A CONTRACT OPTIONS                                            |           |
|                                                                                  |                                                    |                                                               |           |
|                                                                                  |                                                    |                                                               |           |
|                                                                                  |                                                    |                                                               |           |
|                                                                                  |                                                    |                                                               |           |
|                                                                                  |                                                    |                                                               |           |
|                                                                                  |                                                    |                                                               |           |
|                                                                                  |                                                    |                                                               |           |
|                                                                                  |                                                    |                                                               |           |
|                                                                                  |                                                    |                                                               |           |
| Input Tray                                                                       | Paper Size                                         | Paper Position                                                |           |
| Input Tray<br>Tray 1                                                             | Paper Size<br>Letter (8.5* × 11*)                  | Paper Position<br>Feed from Long Edge                         |           |
| Input Tray<br>Tray 1                                                             | Paper Size<br>Letter (8.5" × 11")                  | Paper Position<br>Feed from Long Edge                         |           |
| Input Tray<br>Tray 1                                                             | Paper Size<br>Letter (8.5"× 11")                   | Paper Position<br>Freed from Long Edge                        |           |
| Input Tray<br>Tray I                                                             | Paper Sze<br>Letter (8.5*×11*)                     | Paper Position<br>Freed from Long Edge                        |           |
| Input Tray<br>Tray 1<br>Advanced Settings                                        | Paper Sze<br>Letter (8.5*×11*)                     | Paper Position<br>Freed from Long Edge                        |           |
| Input Tray<br>Tray 1<br>Advanced Settings<br>Adjust                              | Paper Size<br>Letter (8.5" × 11")<br>Color Densty  | Paper Position<br>Feed from Long Edge                         |           |
| Input Tray<br>Tray 1<br>Advanced Settings<br>Adjust                              | Paper Size<br>Letter (8.5" × 11")<br>Color Density | Paper Position<br>Feed from Long Edge                         |           |
| Input Tray<br>Tray I<br>Advanced Settings<br>Adjust<br>Automatically Update Prin | Paper Size<br>Letter (8.5" × 11")<br>Color Density | Paper Position<br>Feed from Long Edge<br>Update Now Restore D | Nefa: its |

「Accessories」のタブを開いてください。

## $3\ 1$

「Automatically Update Printer Information」のチェックを外してください。

## $3\ 2$

【各色の濃度を変更したい場合】 「Adiust Color Density」をクリックしてください。 (一番下にスクロール)

33

| Black:<br>(1 to 9)   | 3 | ÷ 1 | 5 | 9 |
|----------------------|---|-----|---|---|
| Cyan:<br>(1 to 9)    | 5 | ÷ 1 | 5 | 9 |
| Magenta:<br>(1 to 9) | 5 | ÷ 1 | 5 | 9 |
| Yellow:<br>(1 to 9)  | 5 |     | 5 | 9 |

Adjiust Color Desity の CMYK それぞれの濃度を設定して、「OK」ボタンをクリックしてください。 濃度は数値が大きくなると濃くなり数値が低いと薄くなります。昇華印刷の特性上色合いは事前テストでご確認 ください。 34

最後に「OK」ボタンをクリックして設定は完了です。